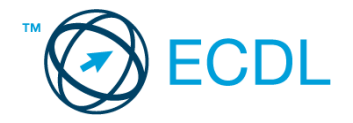

## 47. FELADAT

## Nyissa meg a táblázatot!

A táblázat az A1:F51 tartományban 50 minta ötféle összetevőjét tartalmazza.

|    | А     | В           | С           | D           | Е           | F           |
|----|-------|-------------|-------------|-------------|-------------|-------------|
| 1  | Minta | Összetevő1  | Összetevő2  | Összetevő3  | Összetevő4  | Összetevő5  |
| 2  | 1     | 0,290536216 | 0,567505927 | 0,687033836 | 0,570632649 | 0,394569924 |
| 3  | 2     | 0,282547991 | 0,11514383  | 0,038878802 | 0,040039982 | 0,443994366 |
| 4  | 3     | 0,679991614 | 0,408966519 | 0,671514103 | 0,151336922 | 0,491233181 |
| 5  | 4     | 0,612395661 | 0,549109401 | 0,014754304 | 0,113349209 | 0,413907799 |
| 6  | 5     | 0,199818179 | 0,625663648 | 0,85401665  | 0,508843615 | 0,564468536 |
| 7  | 6     | 0,856816092 | 0,002167199 | 0,495387743 | 0,414350484 | 0,547426909 |
| 8  | 7     | 0,491000523 | 0,32746543  | 0,2493164   | 0,747690675 | 0,281444066 |
| 9  | 8     | 0,273496958 | 0,224956208 | 0,506241855 | 0,012588684 | 0,844790572 |
| 10 | 9     | 0,899538707 | 0,580967151 | 0,88971823  | 0,134062883 | 0,842901006 |
| 11 | 10    | 0,34211052  | 0,078739427 | 0,511234789 | 0,048192213 | 0,507055217 |
| 12 | 11    | 0,000614561 | 0,246934587 | 0,355909499 | 0,598521034 | 0,286398101 |
| 13 | 12    | 0,927080543 | 0,069335002 | 0,150377583 | 0,069572219 | 0,480089904 |

Feladata a következő:

- 1. Írja a G1-es cellába az "Összesen" szót, majd a G oszlopban számítsa ki függvény segítségével az összetevők mennyiségének összegét! [2 pont]
- 2. Írja az A52-es cellába az "Átlag" szót, majd számítsa ki függvény segítségével az 52. sorban az egyes összetevők átlagát! [2 pont]
- 3. Számítsa ki az I oszlopban minden mintára, hogy a legnagyobb mennyiségben előforduló összetevő hány százalékát adja az összmennyiségnek! [2 pont]
- 4. Írjon a K1-es cellába képletet, amely megmutatja azt a legnagyobb mennyiséget, amely az 1-es, 3-as és 5-ös összetevőkben előfordul az 50 mintát alapul véve! [2 pont]
- 5. Állítson be négytizedes kijelzést a B2:F51 tartomány celláira, majd igazítsa a cellák tartalmát középre! [2 pont]
- 6. A minták sorszámát tegye félkövérré és dőltté! [2 pont]
- 7. Szúrjon be egy új oszlopot a B oszlop elé! [2 pont]
- Ábrázolja helyben létrehozott robbantott tortadiagramon a 4-es és 5-ös összetevő százalékos megoszlását a 10-es mintában, a következők szerint: [3 pont]

A diagram címe "10-es minta" legyen! [1 pont]

A diagramhoz tartozzon keret nélküli jelmagyarázat! [1 pont]

A százalékértékek félkövér stílussal jelenjenek meg! [1 pont]

- 9 A minta sorszámát tartalmazó oszlop melletti üres oszlop celláiban jelenítse meg a "+" jelet, ha az összetevők szorzata 0,01-nél kisebb, vagy a "–" jelet, ha nagyobb vagy egyenlő! [3 pont]
- 10. Mentse az A1:E51 tartományt HTML formátumban a megadott helyre a megadott néven! [3 pont]
- 11. Írja a K2-es cellába, hogy hogyan vonná vissza az utolsó műveletet! [2 pont]
- 12. Nyomtassa ki a munkalapot (ívet) úgy, hogy minden kiférjen egy oldalra! [2 pont]
- 13. Mentse el a dokumentumot a megadott néven a megadott helyre! [2 pont]